اگر در هنگام نصب وب سرویس مرکز و شعب، خطای زیر را مشاهده کردید:

| HqBranchesWebService 1401-10-28 Version 01.00.06 Setup                                                                                                    |  |  |  |
|----------------------------------------------------------------------------------------------------|--|--|--|
| Installing HqBranchesWebService 1401-10-28 Version 01.00.06                                                                                                    |  |  |  |
|                                                                                                    |  |  |  |
| HqBranchesWebService 1401-10-28 Version 01.00.06                                                                                                    |  |  |  |
| Source file not found:<br>C:\Users\pejvak\AppData\Roaming\pjp\HqBranchesWebService<br>1401-10-28 Version 01.00.06<br>01.00.06\install\14011028_V01.00.06_HqBranchesWebServiceInstaller1.ca<br>b. Verify that the file exists and that you can access it. |  |  |  |
| Retry Cancel                                                                                                    |  |  |  |
| < Back Next > Cancel                                                                                                    |  |  |  |

باید مراحل زیر را انجام دهید:

**۱** ابتدا به آدرسی که در خطا مشاهده می کنید وارد شوید:

C:\users\pejvak\AppData.....

۲- وب سرویس مرکز و شعب را به روش زیر Extract می کنید:

- Command Prompt را باز می کنید و وارد آدرس پوشه وب سرویس مرکز و شعب می شوید:

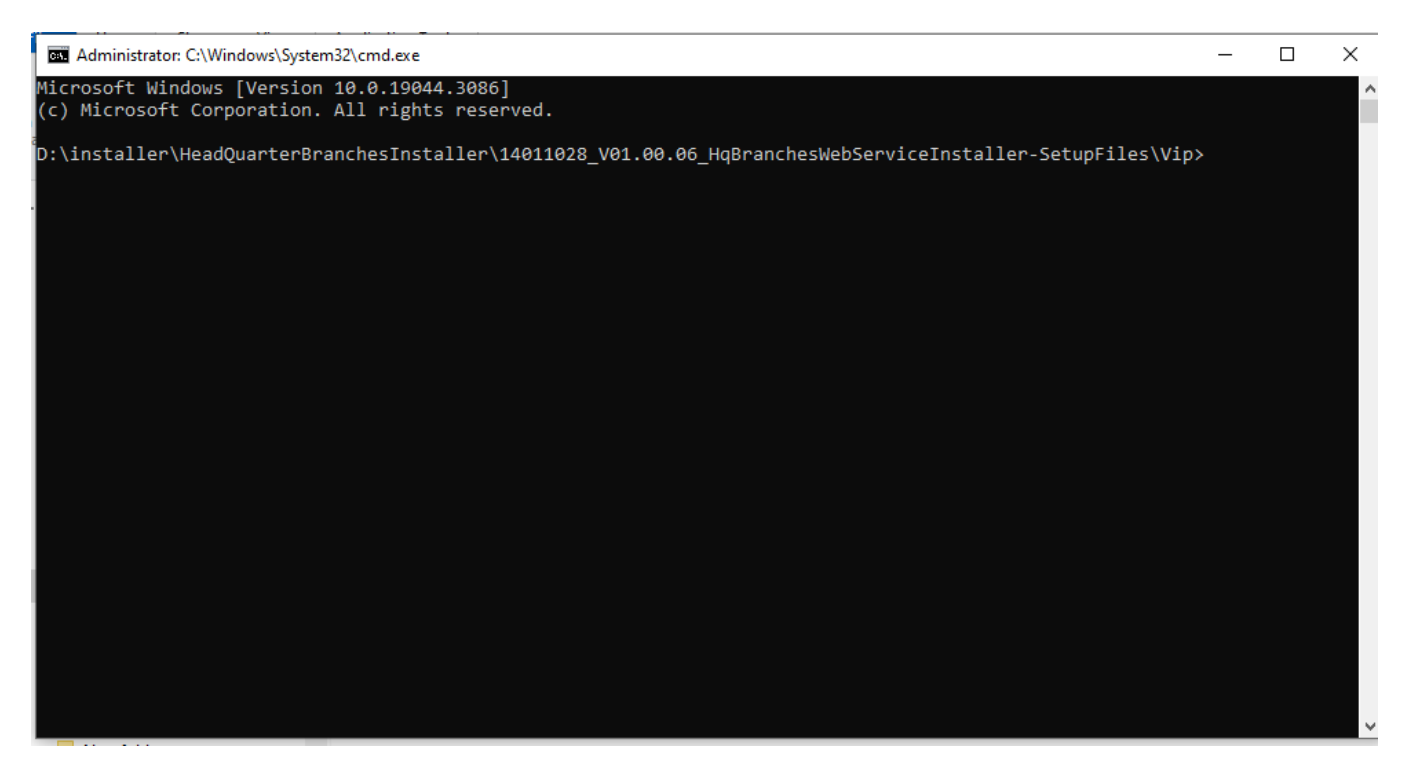

b- اسم وب سرویس مرکز و شعبه را وارد کنید و کلمه extract/ را وارد می کنید و سپس اینتر را میزنید.

| 📾 Administrator: C:\Windows\System32\cmd.exe                                                              | _      |        | Х   |
|----------------------------------------------------------------------------------------------------|--------|--------|-----|
| Microsoft Windows [Version 10.0.19044.3086]<br>(c) Microsoft Corporation. All rights reserved.            |        |        | ^   |
| D:\installer\HeadQuarterBranchesInstaller\14011028_V01.00.06_HqBranchesWebServiceInstaller-SetupFiles\Vip | >WebSe | rvice_ | VIP |

c- سپس فایل زیر را در پوشه مرحله ۱ که باز کرده اید انتقال می دهید 14011028\_V01.00.06\_HqBranchesWebServiceInstaller1.cab

پس از انجام مراحل بالا، ادامه نصب را انجام می دهد

تیم تولید نرم افزار ۱۴۰۲/۰۹/۰۷